## WebUntis - Krankmeldung von Schülerinnen und Schülern

Bitte geben Sie Ihre Zugangsdaten **niemals** an Ihr Kind weiter, da es sich sonst ohne Ihr Wissen krankmelden könnte. Schülerinnen und Schüler besitzen einen eigenen Zugang mit angepassten Rechten.

## <mark>Bitte beachten:</mark>

- 1. Krankmeldungen müssen bis 7:30 Uhr am jeweiligen Tag erfolgen
- Geplante Arztbesuche und Beurlaubungen müssen weiterhin schriftlich bei der Klassenlehrkraft beantragt werden
- Wenn Sie ihr Kind nicht direkt über Webuntis abmelden, <u>müssen</u> Sie Ihr Kind telefonisch vor 7:30 Uhr abmelden (05032/9522-41).
- In jedem Fall muss f
  ür Fehlzeiten bei der Klassenlehrkraft schriftlich um Entschuldigung gebeten werden.

Sie können Ihr Kind über die **Untis Mobile** App (1.) oder im **Browser** (2.) abmelden. Die Untis Mobile App können Sie über die üblichen Quellen für Apps bekommen (z. B. App Store von Apple oder Google Play Store)

1. Abmeldung in der Untis Mobile App eintragen

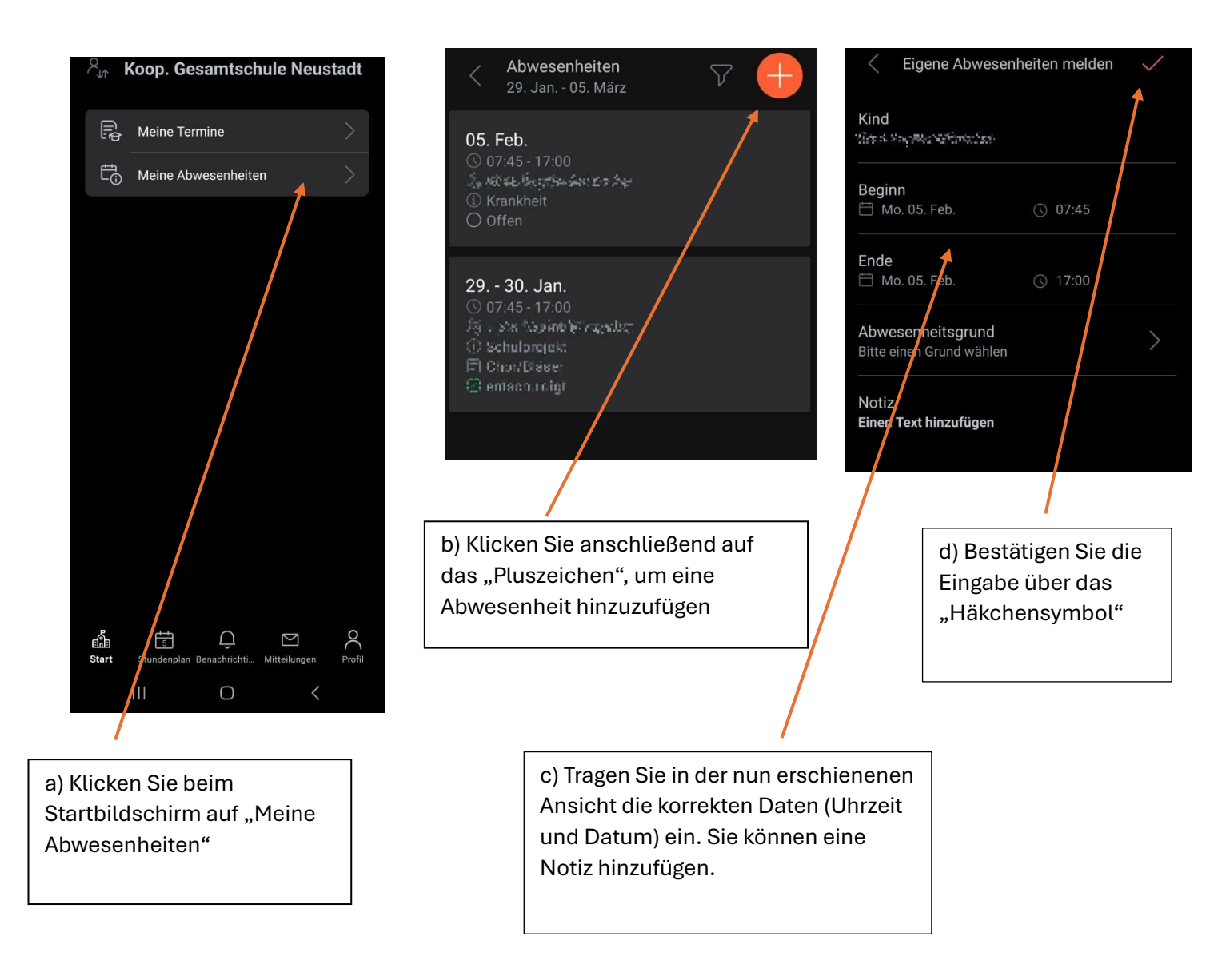

- 2. Abwesenheit im **Browser** eintragen.
- a) Rufen Sie die Seite webuntis.com auf und suchen Sie die "KGS Neustadt" und melden Sie sich mit Ihren Benutzerdaten an.
- b) Klicken Sie nach der Anmeldung im Browser in der Übersicht auf "Abwesenheiten".

|    | WebUntis              | Heute 05.02.2024                                                                                                  |  |
|----|-----------------------|----------------------------------------------------------------------------------------------------|--|
|    | NEUSTADT<br>2023/2024 | Letzte Anmeldung: Sonntag, 11.06.2023 11:24:50<br>Letzte Planaktualisierung aus Untis: Montag, 05.02.2024 20:52:f |  |
| 88 | Heute                 | Sie haben keine E-Mail in ihrem Profil hinterlegt.                                                                |  |
| Ea | Übersicht             | Nachrichten                                                                                                    |  |
|    | Mitteilungen          | Keine Tagesnachrichten                                                                                            |  |
| ÷  | Mein Stundenplan      |                                                                                                    |  |
| 呂  | Abwesenheiten         |                                                                                                    |  |
| E  | Hausaufgaben          |                                                                                                    |  |

c) Klicken Sie anschließend auf "Abwesenheit melden"

| —                      |                    |                                      |
|------------------------|--------------------|--------------------------------------|
| BauerBen<br>Schüler*in | Abwesenheit melden | Löschen Entschuldigungsschreiben dru |
| n                      |                    |                                      |

d) Geben Sie das richtige Datum und die Uhrzeit ein. Sie können zusätzlich eine Anmerkung hinterlegen. Anschließend auf "Speichern" klicken.

| Abwesenheit melden  | ×                |
|---------------------|------------------|
| Zeitraum            |                  |
| 13.10.2021 08:00    | 13.10.2021 15:10 |
| Abwesenheitsgrund   |                  |
| Krank               | × •              |
| Anmerkung           |                  |
|                     |                  |
| Speichern Abbrechen |                  |

Wichtiger Hinweis:

Die Untis Mobile App erlaubt die mobile Nutzung der wichtigsten Funktionen von WebUntis in kompakter Form. Der volle Funktionsumfang steht aber nur in der browserbasierten Version zur Verfügung.